# ÖĞRENCİLER İÇİN UZAKTAN EĞİTİM SİSTEMİ (MOODLE)

eders.giresun.edu.tr

## KULLANIM KILAVUZU

# İçindekiler

| Sisteme Giriş Yapma                       | 2  |
|-------------------------------------------|----|
| Derslere Erişim                           | 3  |
| Ders Kayıtlarına Erişim                   | 9  |
| Eğitmene Ulaşma/ Mesaj Gönderme           | 11 |
| Profil Bilgilerini Güncelleme             | 12 |
| Şifre Değiştirme                          | 14 |
| Moodle Sistemine Mobil Cihazlardan Erişim | 15 |
| Mobil Cihazlardan Canlı Derslere Erişim   | 15 |
| Mobil Cihazlardan Ders Kayıtlarına Erişim | 16 |
| UZEM Teknik Destek İletişim               | 16 |

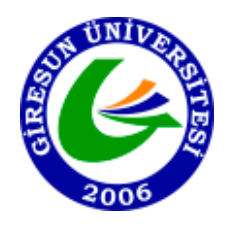

Giresun Üniversitesi

Uzaktan Eğitim Uygulama ve Araştırma Merkezi (UZEM)

### Sisteme Giriș Yapma

Moodle sistemine giriş yapabilmek için aşağıdaki yönlendirmeleri uygulayınız.

- 1) Herhangi bir web tarayıcısını açınız (Google Chrome, İnternet Explorer, Mozilla, Opera v.b)
- 2) Web tarayıcınızın adres satırına (url kısmına) (Şekil-1 de gösterildiği gibi) <u>eders.giresun.edu.tr</u> bağlantı adresini yazarak Giresun Üniversitesi Moodle sistemine ulaşabilirsiniz.

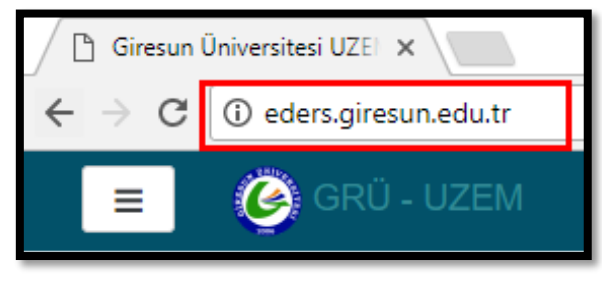

Şekil-1

3) Açılan pencerenin(Şekil-2) sağ üst köşesinde gelen Giriş yap kısmına tıklayınız.

| Girean Doverbes UZ: x                                                                                                    | θ - σ                                                                                                    |
|----------------------------------------------------------------------------------------------------|----------------------------------------------------------------------------------------------------|
| C O Geringinesunkadult<br>- O GOD 1175M GRU-UZEM - PROGRAMIAR ORTAK DERSLER OĞRENCİ - SSS TÜRKCE (TR) -                                                                                                    | Girk vabmadiniz. (Girk va                                                                                                    |
|                                                                                                    | JUST<br>DR                                                                                                    |
| Site duvuruları                                                                                                    | SON HABERLER                                                                                                    |
| Cep Telefonu Uygulamasi Hakkinda<br>yazan Gresun Urivestesi UZEM - 28 Ekim 2017. Cumartesi, 22:13                                                                                                    | 28 Eki, 22:13<br>Giresun Üniversitesi UZEM<br>Cep Telefonu Uygulamasi                                                                                                    |
| Akil telefonunuzdan sanal derstere girmek için yapımanız gerekenler:                                                                                                    | Castering 28 Eki, 17:32<br>Giresun Universitesi UZEM                                                                                                    |
| 1. ADIM<br>Moodle Mobile<br>Monty Tile Standard<br>Moodle Mobile<br>Monty Tile Standard<br>Moodle Mobile<br>Moodle Mobile<br>Moodle Moodle Moodle Moodle<br>Moodle Moodle Moodle<br>Moodle Moodle<br>Moodle Moodle<br>Moodle Moodle<br>Moodle Moodle<br>Moodle Moodle<br>Moodle Moodle<br>Moodle Moodle<br>Moodle Moodle<br>Moodle<br>Moodle<br>Moodle<br>Moodle<br>Moodle<br>Moodle<br>Moodle<br>Moodle<br>Moodle<br>Moodle<br>Moodle<br>Moodl | Great Office State (Control State)<br>Sinaly and Hadrond Bigglendame<br>16 Eku, 09:34<br>Giresun Ohwerstlesi UZEM<br>2017-2018 Egitan-Ögretim Yili<br>Gaz Donem (GMCE) Des |

Şekil-2

4) Açılan pencerede (Şekil-3) Kullanıcı adınızı (öğrenci numarası) ve Şifrenizi yazarak **Giriş Yap** düğmesine tıklayınız.

| 123456789              |    |
|------------------------|----|
| *****                  |    |
| Kullanıcı adını hatırl | la |
| Giriş y                | ар |
|                        |    |

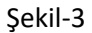

#### **Derslere Erişim**

Derslerinize erişebilmek için aşağıdaki adımları uygulayınız.

1) Sisteme giriş yapmış olmanız gerekmektedir. Giriş yaptığınızda Moodle sisteminin ana sayfasına yönlendirileceksiniz. Karşınıza gelen sayfada Derse Genel Bakış (Şekil-4) alanı altında Timeline bölümü aktiftir. Derslerinizi görebilmek için **Dersler** düğmesine tıklayınız.

| DERSE GENEL BAKIŞ |         |  |
|-------------------|---------|--|
| Timeline          | Dersler |  |
|                   |         |  |

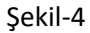

2) Açılan sayfada (Şekil-5) aldığınız dersleri görebilirsiniz. Derse giriş yapabilmek için giriş yapmak istediğiniz dersi seçiniz.

| DERSE GENEL BAKIŞ |                                                                                             |
|-------------------|---------------------------------------------------------------------------------------------|
| Timeline Dersler  |                                                                                             |
|                   | Devam Eden Alacağım Dersler Aldığım Dersler                                                 |
|                   | Atatürk İlkeleri ve İnkılap Tarihi -I (İlker<br>Avcıoğlu) Yabancı Dil-I (Yunus Emre Taşğın) |
|                   |                                                                                             |
|                   | « 1 »                                                                                       |
|                   | Şekil-5                                                                                     |
|                   | 3                                                                                           |

3) Açılan sayfada haftalık dersleriniz sıralanacaktır. Canlı bir derse katılmak için dersinizin olduğu ilgili haftaya (Şekil-6) gelerek hocanızın sizin dersiniz için açtığı bağlantıya tıklayınız.

| Konu 10                                   |  |
|-------------------------------------------|--|
| ilker TEKNİK BİLİMLER MYO İ.Ö             |  |
| ilkər EĞİTİM FAKÜLTESİ PDR (İ.Ö)          |  |
| ilker TEKNİK BİLİM MYO                    |  |
| Iker EĞİTİM FAK. OKUL ÖNCESİ              |  |
| ilkor ILKOĞRETİM MAT.                     |  |
| ilkeravcioğ EĞİTİM FAK. (OKUL ÖNCESİ İ.Ö) |  |

Şekil-6

4) Açılan sayfada (Şekil-7) Toplantıya Katıl düğmesine tıklayınız.

| Toplantı Adı                     |                               |
|----------------------------------|-------------------------------|
| ilker EĞİTİM FAKÜLTESİ PDR (İ.Ö) |                               |
| Toplantı başlangıç zamanı        |                               |
| 27 Kasım 2017, Pazartesi, 21:00  |                               |
| Meeting end time                 |                               |
| 27 Kasım 2017, Pazartesi, 23:00  |                               |
| Toplantı Özeti                   |                               |
|                                  | Toplantiya Katil Assign roles |

Şekil-7

5) Sayfaya bağlanırken aşağıdaki resimde olduğu gibi (Şekil-7.1) bir hata alabilirsiniz. Bu hata Flash Player sürümünün eski olmasından kaynaklanmaktadır. Gelen ekranda **Flash Player İndir** seçeneğine tıklayınız.

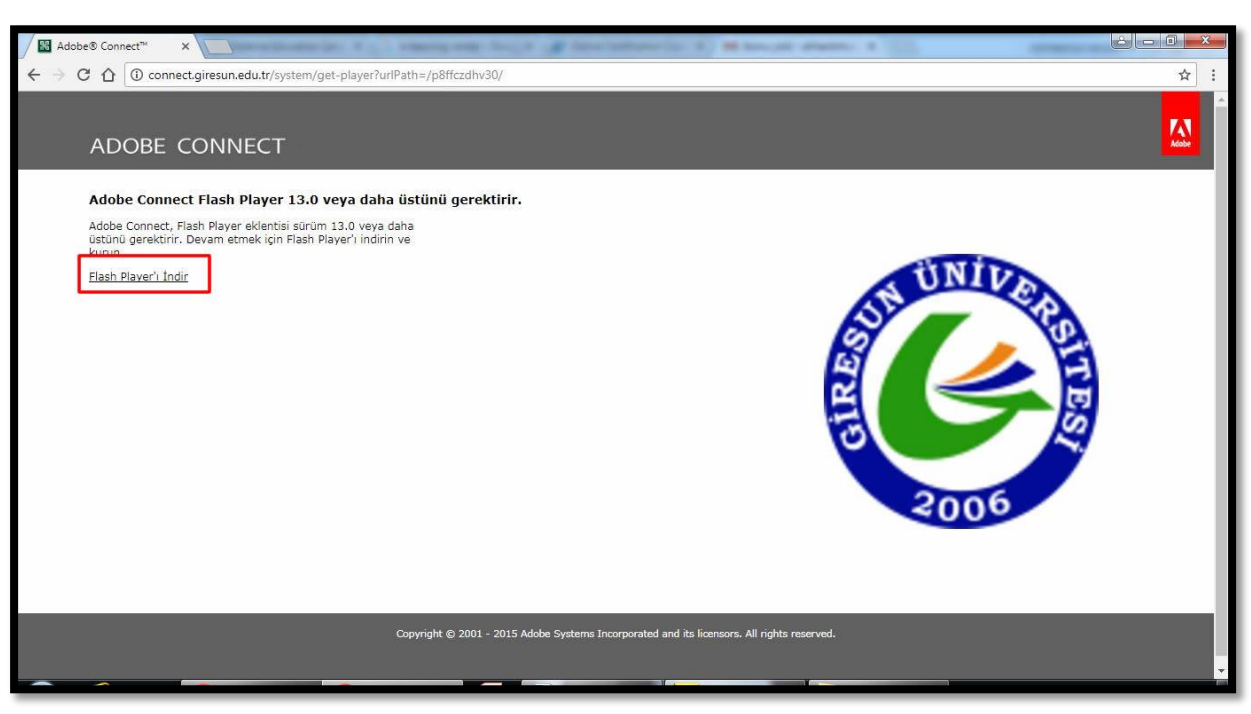

Şekil-7.1

6) Gelen bildirimde (Şekil-7.2) Flash Player öğesinin çalıştırılması için izin isteyecektir.

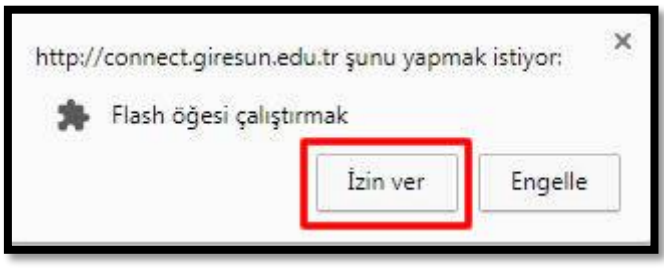

Şekil-7.2

7) Gelen sayfada (Şekil-7.3) İsteğe bağlı teklifler kısmındaki işaretli alanlardaki işaretleri kaldırarak **Şimdi yükle** düğmesine tıklayınız.

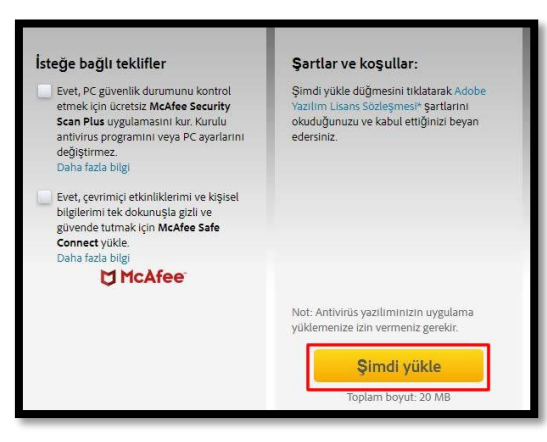

Şekil-7.3

8) Dosyanın inmesini bekleyiniz. Dosya indikten sonra (Şekil-7.4) dosyaya tıklayarak kurmaya başlayınız.

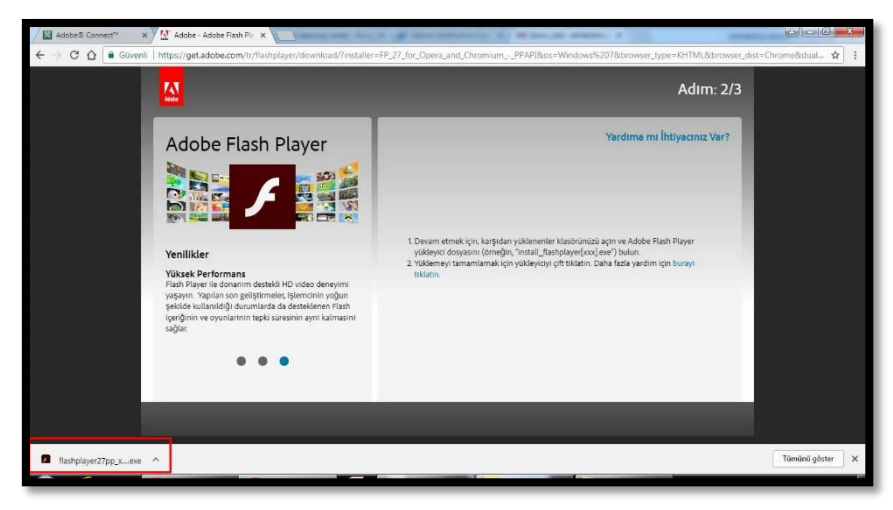

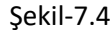

9) Gelen dosyada (Şekil-7.5) Çalıştır Düğmesine tıklayınız.

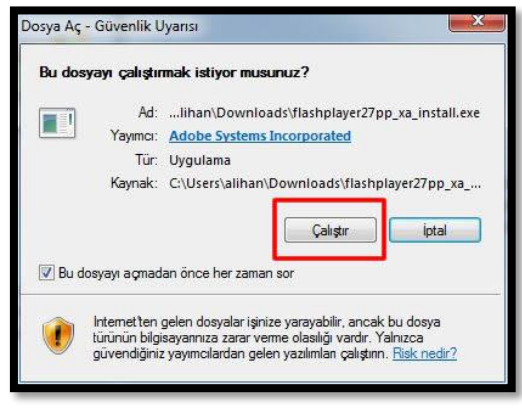

Şekil-7.5

10) Dosyanın yüklenmesini bekleyiniz (Şekil-7.6). Yükleme tamamlandıktan sonra (Şekil-7.7), **Son** düğmesine basınız ve **tarayıcınızı kapatıp yeniden açarak** kaldığınız yerden devam ediniz.

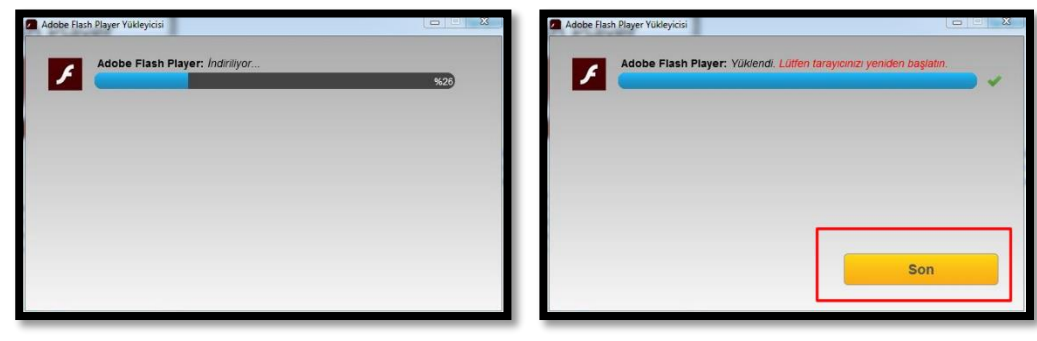

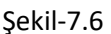

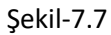

11) Sayfaya bağlanana kadar bekleyiniz (Şekil-8).

| ADOBE CONNECT |
|---------------|
| Bağlanıyor    |

Şekil-8

12) Sayfaya bağlantı sağlanınca aşağıdaki resme (Şekil-9) benzer bir sayfa açılacaktır. Gelen sayfada sağ üst köşede yer alan video kısmında dersi veren eğitmenin görüntüsü yer alacaktır. Paylaş bölmesinde eğitmenin sizinle paylaşmak istediği "ekran görüntüsü/resim/beyaz tahta/belge/sunum" gibi ders materyalleri yer alacaktır. Sağ alt kısımda yer alan Sohbet kısmında ise eğitmeninize sorular sormak için ya da sorulan sorulara cevap vermek için kullanabilirsiniz.

NOT: <u>Ders saati dışında</u> giriş yapıyorsanız bu sayfa <u>boş</u> olacaktır. <u>Sadece ders saatleri içerisinde</u> bu sayfa <u>aktif</u> olacaktır. Bu sayfaya ders saatleri içinde giriş yapınız.

Giresun Üniversitesi Uzaktan Eğitim Uygulama ve Araştırma Merkezi (UZEM) 🔢 ilkeravcıoğlu EĞİTİM FAK OKUL ÖNCESİ İ.Ö - Google Chrome \_ × (i) connect.giresun.edu.tr/r5jken9nga6/?launcher=false A Toplantı - ( **#** -Yardım Video Paylaş ≣-K.N. ≣◄ Katılımcılar (1) 🕼 Aktif Konuşmacılar Paylaşılan bir öğe yok. Toplantı Sahipleri (0) Sunucular (0) ▼ Katılımcılar (1) 🚨 Huseyin AKSOY Sohbet (Herkes) Herkes

Şekil-9

Örnek bir ders görüntüsü (Şekil-9.1) aşağıda verilmiştir.

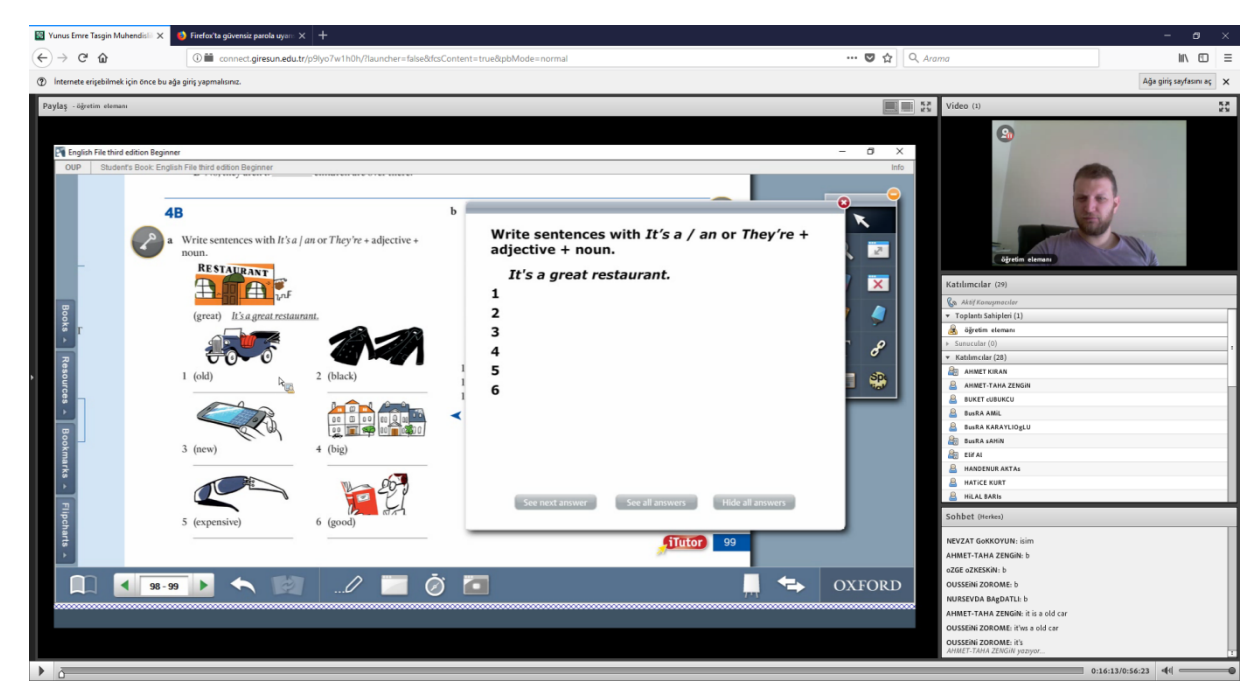

Şekil-9.1

13) Üst menüde yer alan hoparlör simgesi (Şekil-10) olan kısımdan sesi kapatabilir ve Hoparlör sesini (Şekil-11) ayarlayabilirsiniz.

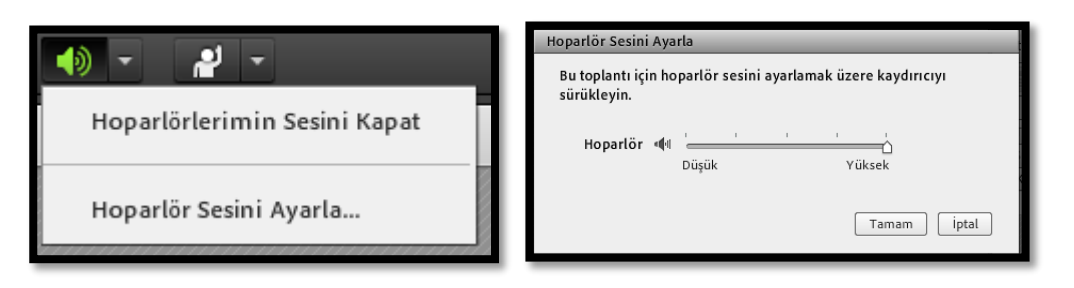

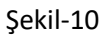

Şekil-11

14) Üst menüde el kaldıran insan simgesinden(Şekil-12) söz hakkı isteyebilir ve buna benzer birçok işlemi yapabilirsiniz.

| •          | -                       |
|------------|-------------------------|
| P          | Söz Hakkı İste          |
| $\bigcirc$ | Katıl                   |
| $\otimes$  | Karşı Çık               |
| $\bigcirc$ | Çekil                   |
| d)a        | Daha Wöhash Casla Kanus |
| 499        | Dana Yuksek Sesle Konuş |
| 4          | Daha Düşük Sesle Konuş  |
| 53         | Hızlan                  |
| -          | Yavaşla                 |
| ۲          | Kahkaha                 |
| Ê          | Alkışla                 |
| $\approx$  | Durumu Temizle          |
|            |                         |

Şekil-12

#### Ders Kayıtlarına Erişim

1) Sisteme giriş yapmış olmanız gerekmektedir. Giriş yaptığınızda Moodle sisteminin ana sayfasına yönlendirileceksiniz. Karşınıza gelen sayfada Derse Genel Bakış (Şekil-13) alanı altında Timeline bölümü aktiftir. Derslerinizi görebilmek için **Dersler** düğmesine tıklayınız.

|                  | DERSE GENEL BAKIŞ |  |  |
|------------------|-------------------|--|--|
| Timeline Dersler |                   |  |  |

Şekil-13

2) Açılan sayfada (Şekil-14) aldığınız dersleri görebilirsiniz. Derse giriş yapabilmek için giriş yapmak istediğiniz dersi seçiniz.

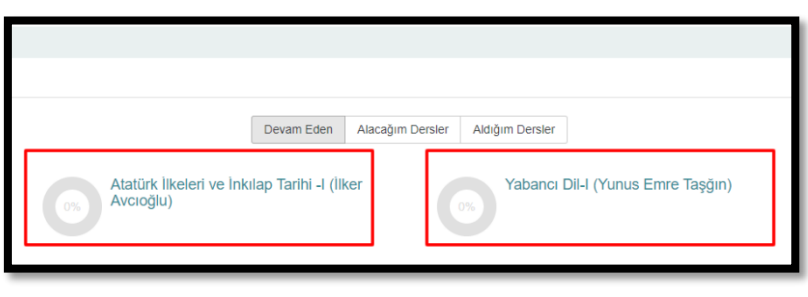

Şekil-14

3) Açılan sayfada haftalık dersleriniz sıralanacaktır. **Geçmiş derslere ait kayıtlara ulaşmak için** dersinizin işlendiği ilgili haftaya (Şekil-15) gelerek dersinizin kaydının bulunduğu bağlantıya tıklayınız.

| konu 1                                               |  |
|------------------------------------------------------|--|
| 1. HAFTA EĞİTİM FAKÜLTESİ (TÜRKÇE- MÜZİK)            |  |
| 1. HAFTA EĞİTİM FAKÜLTESİ (OKUL ÖNCRESİM)            |  |
| 1. HAFTA EĞİTİM FAKÜLTESİ (İLK ÖĞR. MAT)             |  |
| 1. HAFTA EĞİTİM FAKÜLTESİ İ.Ö (OKUL ÖNCESİ)          |  |
| 2 1. HAFTA PİRAZİZ SAĞLIK BİLİMLERİ FAKÜLTESİ EBELİK |  |
| 2 1. HAFTA SAĞLIK BİLİMLERİ FAKÜLTESİ HEMŞİRELİK     |  |
| 2 1. HAFTA TELAFI DERS                               |  |
| 1. hafta TEKNİK BİL. MYO                             |  |
| 1. HAFTA TEKNİK BİL. MYO (İ.Ö)                       |  |
|                                                      |  |

Şekil-15

4) Açılan sayfada geçmiş ders kaydınıza ait bağlantı adresi (Şekil-16) çıkacaktır. Adrese tıklayarak ders kaydınızı izleyebilirsiniz.

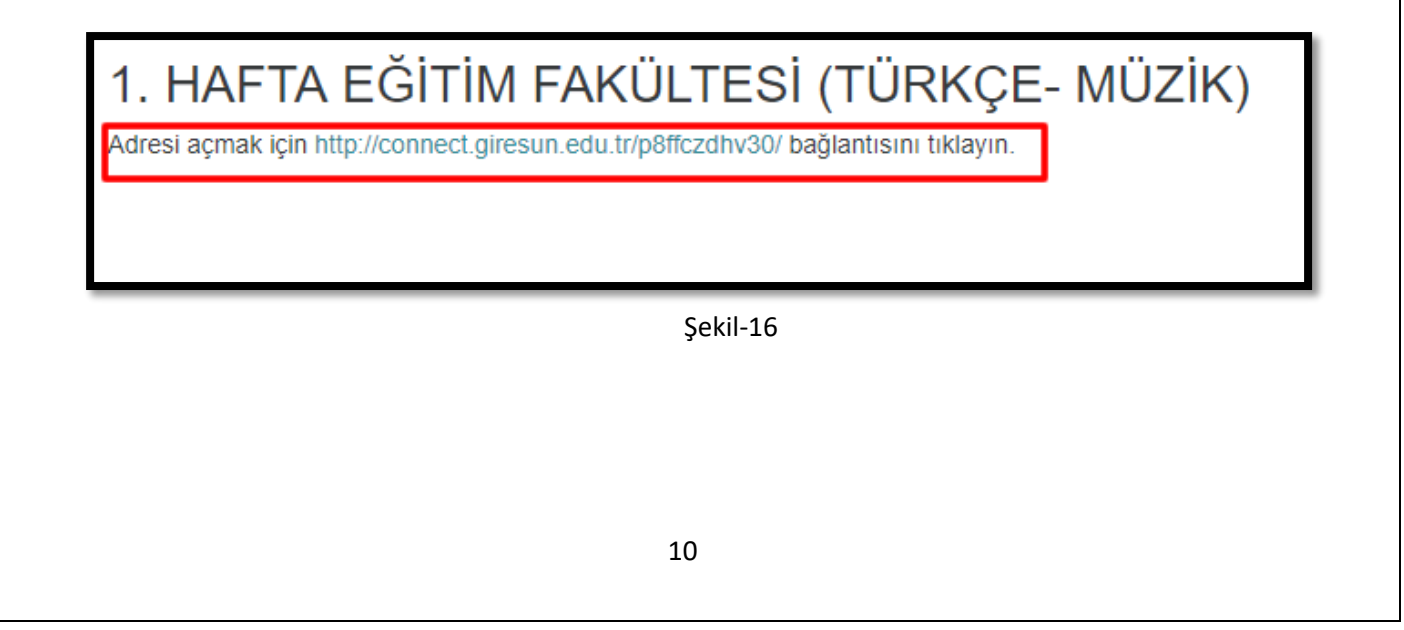

Giresun Üniversitesi Uzaktan Eğitim Uygulama ve Araştırma Merkezi (UZEM) Eğitmene Ulaşma/ Mesaj Gönderme Eğitmeniniz/Öğretim elemanı ile bağlantı kurmak için aşağıda belirtilen adımları izleyiniz. 1) Moodle sistemine giriş yaptığınızda gelen ana sayfada sağ tarafta Mesajlar bölümünde (Şekil-17) yer alan Mesajlar düğmesine tıklayınız. MESAJLAR Yeni ileti yok Mesajlar Şekil-17 2) Açılan sayfada(Şekil-18) sol alt kısımda Kişiler düğmesine basınız. Mesajlar MESAJLAR Mesaj ara Yeni ileti yok Mesailar Yeni ileti yok Şekil-18

3) Açılan kısımda (Şekil-19) kişi ara bölmesinden ulaşmak istediğiniz **eğitmenin adını soyadını yazarak** iletişim kurabilirsiniz.

| Mesajlar                                     |                              |         |
|----------------------------------------------|------------------------------|---------|
| ilker                                        | İLKER AVCIOĞLU<br>Çevrimdişi | Düzenle |
| Dersler                                      |                              |         |
| Atatürk İlkeleri ve İnkılap Tarihi -I (İlker |                              |         |
| Avcioğlu)                                    |                              |         |
| İletişim kurulamadı                          |                              |         |
|                                              |                              |         |
|                                              |                              |         |
| İlker Dalkılıç                               |                              |         |
| ILKER DURSUN BAŞ                             |                              |         |
|                                              |                              |         |
|                                              |                              |         |
|                                              |                              |         |
| P 🐮<br>Mesajlar Kişiler                      | Bir ileti yaz                | Gönder  |
|                                              |                              |         |

Şekil-19

### Profil Bilgilerini Güncelleme

Profil bilgilerinizi değiştirme işlemlerinizi yapmak için aşağıdaki adımları uygulayınız.

1) Sisteme giriş yaptığınızda gelen sayfanın sağ üst kısmında adınız ve soyadınızın yazdığı bölüme tıklayınca açılan pencerede (Şekil-20) **Profil** seçeneğini seçiniz.

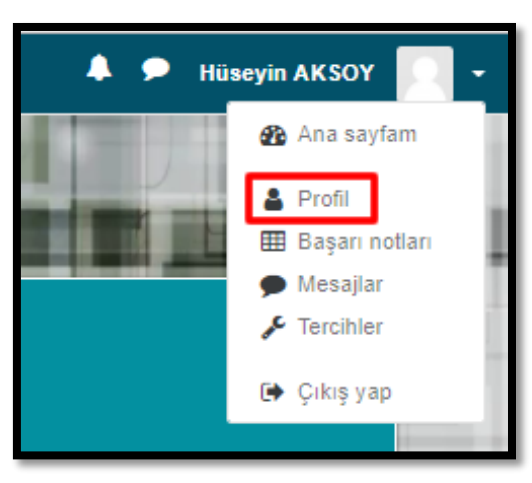

Şekil-20

2) Açılan sayfada (Şekil-21) Profili düzenle bağlantısına tıklayınız.

| Hüseyin AKSOY                                                                               |                                                                                                    | Sayfayı varsayılan ayarlara sıfırla Bu sayfayı | özelleştir |
|---------------------------------------------------------------------------------------------|----------------------------------------------------------------------------------------------------|------------------------------------------------|------------|
| Kullanıcı ayrıntıları<br>Ülke<br>Türkiye<br>Ders ayrıntıları<br>Ders aprofilleri            | Çeşitli<br>Biog girdileri<br>Forum mesajları<br>Forum tartışmaları<br>Öğrenme planları<br>Raporlar                                                                      | MESAJLAR<br>Yeni ileti yok<br>Mesajlar         | ¢          |
| Yabancı Dil-I (Yunus Emre Taşğın)<br>Atatürk İlkeleri ve İnkilap Tarihi -I (İlker Avcıoğlu) | Tarayıcı olunumları<br>Notlara genel bakış<br>Siteye ilk erişim<br>1 Aralık 2017, Cuma, 17:02 (1 saat 46 dk)<br>Siteye son erişim<br>1 Aralık 2017, Cuma, 18:48 (32 sn) |                                                |            |

Şekil-21

3) Açılan sayfada (Şekil-22) bilgilerinizi değiştirerek **Profili güncelle** düğmesine tıklayarak bilgilerinizi güncelleyebilirsiniz.

NOT: E-posta adresinizi aktif kullanmakta olduğunuz e-posta adresinizle değiştirmeniz önerilir.

NOT: <u>Şehir kısmındaki bilgiyi kesinlikle değiştirmeyiniz!</u> Değiştirdiğiniz takdirde derslere erişiminiz kısıtlanabilir.

| Konto                                                                | ni papeli / Tarcibler / Bilingteven beran / J                                      | e di sente                                                                                                    |                 |                                      |
|----------------------------------------------------------------------|------------------------------------------------------------------------------------|----------------------------------------------------------------------------------------------------|-----------------|--------------------------------------|
| Hüs<br>+ Ge<br>Adı<br>Soyri<br>E-pc<br>Şehi<br>Bir ü<br>Zam<br>Açıkı | eyin AKSOY<br>nel<br>di<br>sta adresi<br>sta gösterimi<br>r<br>ike seç<br>an dilmi | Hilseyn Hilseyn Hilsey | Hepsen gensplet | MESALLAR<br>Veri Acts yok<br>Mesagar |
|                                                                      |                                                                                    | Şekil-2<br>13                                                                                                    | 22              |                                      |

### Şifre Değiştirme

1) Sisteme giriş yaptığınızda gelen sayfanın sağ üst kısmında adınız ve soyadınızın yazdığı bölüme tıklayınca açılan pencerede (Şekil-23) **Tercihler** seçeneğini seçiniz.

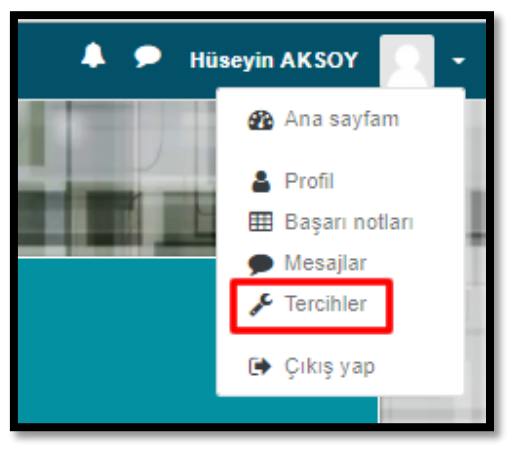

Şekil-23

2) Açılan sayfada Bilinmeyen hesap (Şekil-24) kısmında yer al Şifre değiştir düğmesine tıklayınız.

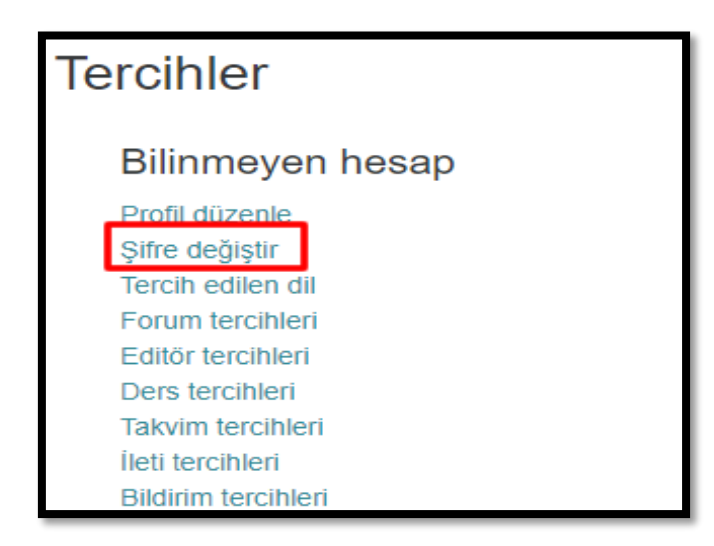

Şekil-24

3) Açılan pencerede (Şekil-25) mevcut şifrenizi, yeni şifrenizi ve yeni şifrenizin tekrarını yazarak **Değişiklikleri kaydet** düğmesine basınız. Bu şekilde şifreniz değişmiş olacaktır.

| Şifre değiştir                           |                                                    |
|------------------------------------------|----------------------------------------------------|
| Kullanıcı adı                            | 123456789                                          |
|                                          | Şifre en az 11 karakter, en az 11 basamak içermeli |
| Mevcut şifre                             | _0                                                 |
| Yeni şifre                               | _0                                                 |
| Yeni şifre (tekrarla)                    | _0                                                 |
| Bu formda 🌒 işaretli alanlar gereklidir. | Değişiklikleri kaydet İptal                        |

Şekil-25

#### Moodle Sistemine Mobil Cihazlardan Erişim

#### Mobil Cihazlardan Canlı Derslere Erişim

Mobil cihazlarınızdan canlı derslere erişebilmek için aşağıdaki adımları uygulayınız.

1) Mobil cihazlarınızdan App Store veya Play Store uygulamalarından **Moodle Mobile** Uygulamasını (Şekil-26) indiriniz.

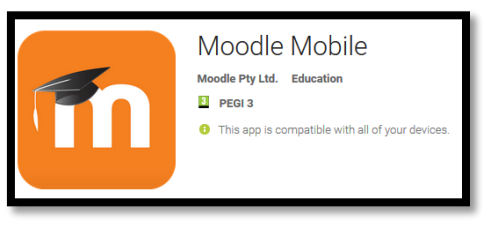

Şekil-26

 Moodle Mobile uygulaması ile sisteme giriş yaptıktan sonra, CANLI DERSLERe katılmak için Adobe Connect Uygulamasını indirmeniz gerekir. App Store veya Play Store uygulamalarından Adobe Connect Uygulamasını (Şekil-27) indiriniz.

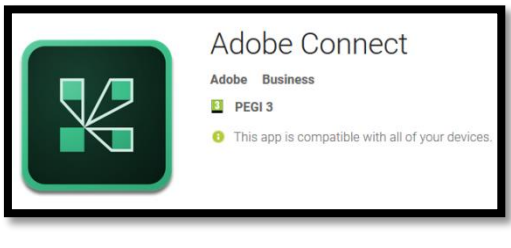

Şekil-27

3) Her iki uygulamayı da indirdikten sonra Moodle Mobile uygulamasından sisteme giriş yaptıktan sonra Adobe Connect aracılığı ile canlı derslerinize bağlanabilirsiniz.

#### Mobil Cihazlardan Ders Kayıtlarına Erişim

Mobil cihazlardan ders kayıtlarına ulaşabilmek için App Store veya Play Store uygulamalarından Flash Player destekli **Puffin** web tarayıcısını (Şekil-28) indirmeniz gerekir. Bu uygulamada sisteme giriş yaparak geçmiş ders kayıtlarınızı izleyebilirsiniz.

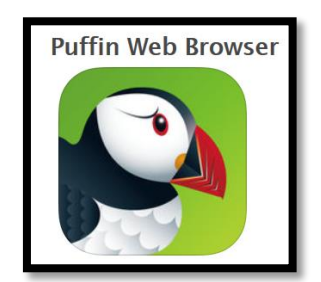

Şekil-28

#### **UZEM Teknik Destek İletişim**

UZEM Teknik Destek ekibine ulaşmak için <u>uzem@giresun.edu.tr</u> e-posta adresini kullanınız.

NOT: Sorununuz ile ilgili daha kısa sürede size çözüm sunulabilmesi için, e-posta gönderirken sorununuzu ve öğrenci bilgilerinizi yazınız (Adınız, Soyadınız, Okul numaranız, Bölümünüz ve Sorununuzu yazmayı unutmayınız).